## Rapport over polyfarmacipatienter

I Novax er der mange lister over forskellig data.

Her forklares hvordan man trækker en liste ud over alle de patienter der har flere

- 1. Klik på Udskrifter -> Avanceret statistik Udskrifter Vedligeholdelse Systemfunktione Udskriv journal Udskriv vejledninger Udskriv journalresumé Udskriv journalnotater Udskriv dagsprogram Udskriv lægebreve Udskriv loghændelser Hvem Hvad Hvornår Rapport Udskriv rapport Udskriv label T90 + og hjertekar-sygdomspatienter Åbne henvisninger eller regninger Avanceret statistik Vælg Polyfarmaci 2. 💿 Avanceret statistik ···· DIA Diagnoser Find DIA patienter Find KOL patienter Hypertension KOL Konsultation u/diagnose Polydiagnoser

Afbudsliste Gamle journaler

## 3. Indtast dato interval

| Fra dato:                                                                                                    | 01-01-2022 |     |  |  |  |
|----------------------------------------------------------------------------------------------------|------------|-----|--|--|--|
| Til dato:                                                                                                    | 16-08-2023 |     |  |  |  |
|                                                                                                    | Kør rapp   | ort |  |  |  |
| Note:                                                                                                    |            |     |  |  |  |
| Medtager de aktive patienter og<br>tæller antal unikke ATC-koder,<br>dog mindst 5.<br>Kolonneme A til V tæller<br>recepter i den respektive ATC-<br>hovedgruppe. |            |     |  |  |  |

- 4. Tryk på Kør rapport
- 5. Resultatet vises til højre

|  | CPR        | FORNAVN      | EFTERNAVN 💌 | Alder 💌 | Aldersgruppe 💌 | SidstAjourl 💌 | Total antal<br>unikke ATC | A -<br>For<br>og |
|--|------------|--------------|-------------|---------|----------------|---------------|---------------------------|------------------|
|  | 0402792809 | Poul Damgård | Jørgensen   | 44      | 35-44          | 05-10-202     | 5                         | 1                |
|  | 1001623938 | Lotte        | Kristensen  | 61      | 55-64          |               | 5                         | 1                |

6. På patientens FMK kan vi se hans medicin

| atient                                                                                |                                                                                                    |                             |                                                                                              |                                                                              |                                                                                                    |                                                                                                    |
|---------------------------------------------------------------------------------------|----------------------------------------------------------------------------------------------------|-----------------------------|----------------------------------------------------------------------------------------------|------------------------------------------------------------------------------|----------------------------------------------------------------------------------------------------|----------------------------------------------------------------------------------------------------|
| CAVE<br>Familierelatic                                                                | @                                                                                                    | 040279-280                  | 9                                                                                            | Po                                                                           | <b>oul Damgår</b><br>agnoliavej 420,                                                                                                 | <b>d Jørgensen</b><br>1623 København                                                                                                    |
| CPR                                                                                   | Navn /                                                                                                    |                             | Relation                                                                                     | F Eg                                                                         | en læge: Novax I                                                                                                    | Lægeklinik Novax Læg                                                                                                    |
|                                                                                       |                                                                                                    |                             |                                                                                              |                                                                              | Ny c                                                                                                    | lato                                                                                                    |
| ИK                                                                                    |                                                                                                    |                             |                                                                                              |                                                                              |                                                                                                    |                                                                                                    |
|                                                                                       |                                                                                                    |                             |                                                                                              |                                                                              |                                                                                                    |                                                                                                    |
| orside/CAVE                                                                           | Kommunika                                                                                                   | tion   Diagno               | ser FMK L                                                                                    | abskema   1                                                                  | Notater   Regninger   Di                                                                                                    | DV   Vedhæftninger                                                                                                    |
| orside/CAVE<br>Sidst ⊽                                                                | Kommunika<br>Beh. start                                                                                     | tion   Diagno<br>Beh. slutd | ser FMK L<br>Lægemiddel                                                                      | abskema   I<br>ATC                                                           | Notater   Regninger   D<br>ATC beskrivelse                                                                                           | DV   Vedhæftninger  <br>Form                                                                                                    |
| orside/CAVE<br>Sidst ∇<br>30-05-2023                                                  | Kommunika<br>Beh. start<br>07-09-2021                                                                       | tion   Diagno<br>Beh. slutd | oser FMK L<br>Lægemiddel<br>Vipidia                                                          | abskema   1<br>ATC<br>A10BH04                                                | Notater   Regninger   D<br>ATC beskrivelse<br>Alogliptin                                                                             | DV   Vedhæftninger  <br>Form<br>filmovertrukne tabletter                                                                                                    |
| orside/CAVE<br>Sidst ⊂<br>30-05-2023<br>30-05-2023                                    | Kommunika<br>Beh. start<br>07-09-2021<br>30-05-2023                                                         | tion   Diagno<br>Beh. slutd | oser FMK L<br>Lægemiddel<br>Vipidia<br>Amantadin                                             | abskema   I<br>ATC<br>A10BH04<br>N04BB01                                     | Notater   Regninger   D<br>ATC beskrivelse<br>Alogliptin<br>Amantadin                                                                | DV   Vedhæftninger  <br>Form<br>filmovertrukne tabletter<br>tabletter                                                                                                    |
| orside/CAVE<br>Sidst ⊂<br>30-05-2023<br>30-05-2023<br>23-05-2023                      | Kommunika<br>Beh. start<br>07-09-2021<br>30-05-2023<br>07-09-2021                                           | tion   Diagno<br>Beh. slutd | ser FMK L<br>Lægemiddel<br>Vipidia<br>Amantadin<br>Plaquenil                                 | ATC<br>A10BH04<br>N04BB01<br>P01BA02                                         | Notater   Regninger   D<br>ATC beskrivelse<br>Alogliptin<br>Amantadin<br>Hydroxychloroquin                                           | DV   Vedhæftninger  <br>Form<br>filmovertrukne tabletter<br>tabletter<br>filmovertrukne tabletter                                                                                     |
| orside/CAVE<br>Sidst ∇<br>30-05-2023<br>30-05-2023<br>23-05-2023<br>23-05-2023        | Kommunika<br>Beh. start<br>07-09-2021<br>30-05-2023<br>07-09-2021<br>23-05-2023                             | tion   Diagno<br>Beh. slutd | ser FMK L<br>Lægemiddel<br>Vipidia<br>Amantadin<br>Plaquenil<br>Furix                        | ATC<br>A10BH04<br>N04BB01<br>P01BA02<br>C03CA01                              | Notater   Regninger   D<br>ATC beskrivelse<br>Alogliptin<br>Amantadin<br>Hydroxychloroquin<br>Furosemid                              | DV   Vedhæftninger  <br>Form<br>filmovertrukne tabletter<br>tabletter<br>filmovertrukne tabletter<br>tabletter                                                                        |
| Sidst<br>30-05-2023<br>30-05-2023<br>23-05-2023<br>23-05-2023<br>17-04-2023           | Kommunika<br>Beh. start<br>07-09-2021<br>30-05-2023<br>07-09-2021<br>23-05-2023<br>17-04-2023               | tion   Diagno               | ser FMK L<br>Lægemiddel<br>Vipidia<br>Amantadin<br>Plaquenil<br>Furix<br>Panodil             | ATC<br>A10BH04<br>N04BB01<br>P01BA02<br>C03CA01<br>N02BE01                   | Notater   Regninger   D<br>ATC beskrivelse<br>Alogliptin<br>Amantadin<br>Hydroxychloroquin<br>Furosemid<br>Paracetamol               | DV Vedhæftninger<br>Form<br>filmovertrukne tabletter<br>tabletter<br>filmovertrukne tabletter<br>tabletter<br>tabletter                                                               |
| Sidst ∇   30-05-2023   30-05-2023   23-05-2023   23-05-2023   17-04-2023   07-09-2021 | Kommunika<br>Beh. start<br>07-09-2021<br>30-05-2023<br>07-09-2021<br>23-05-2023<br>17-04-2023<br>07-09-2021 | tion   Diagno               | sser FMK L<br>Lægemiddel<br>Vipidia<br>Amantadin<br>Plaquenil<br>Furix<br>Panodil<br>Fragmin | ATC<br>ATC<br>A10BH04<br>N04BB01<br>P01BA02<br>C03CA01<br>N02BE01<br>B01AB04 | Notater   Regninger   D<br>ATC beskrivelse<br>Alogliptin<br>Amantadin<br>Hydroxychloroquin<br>Furosemid<br>Paracetamol<br>Dalteparin | DV   Vedhæftninger  <br>Form<br>filmovertrukne tabletter<br>tabletter<br>filmovertrukne tabletter<br>tabletter<br>tabletter<br>tabletter med modificeret<br>injektionsvæske, opløsnin |